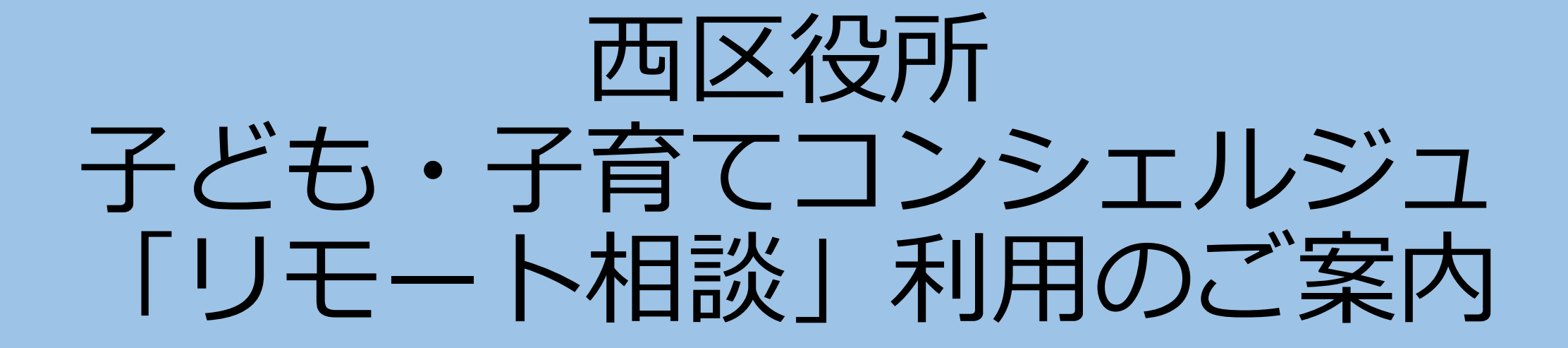

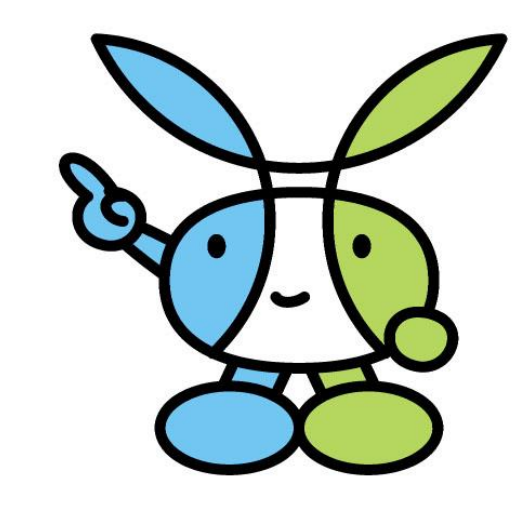

# 1. 相談予約

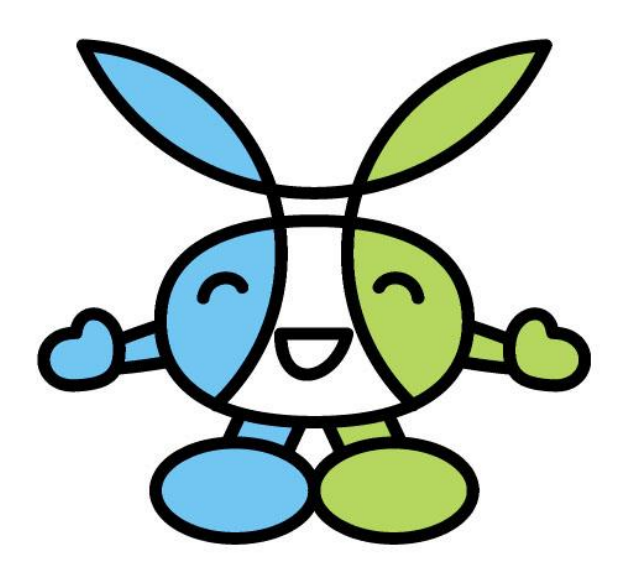

1. 相談予約

大阪市西区ホームページにアクセスし、トップペー ジから下部にスクロールいただき「保育施設関係」 の画像からおすすみください。

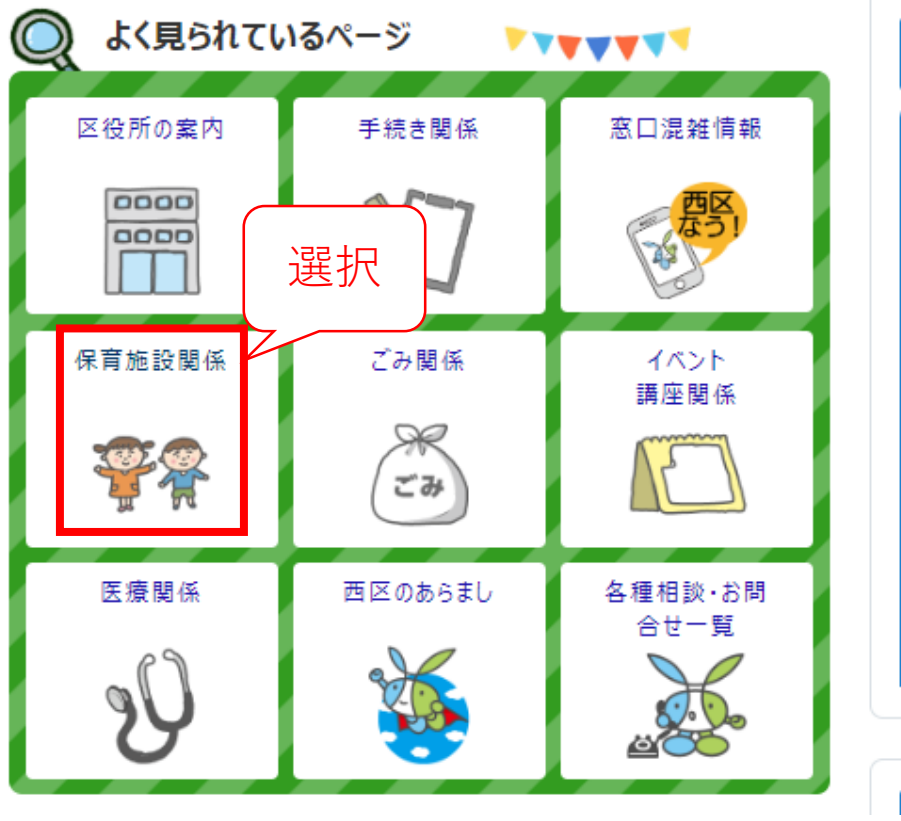

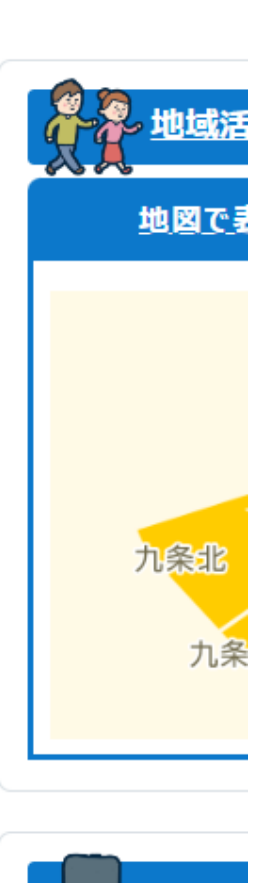

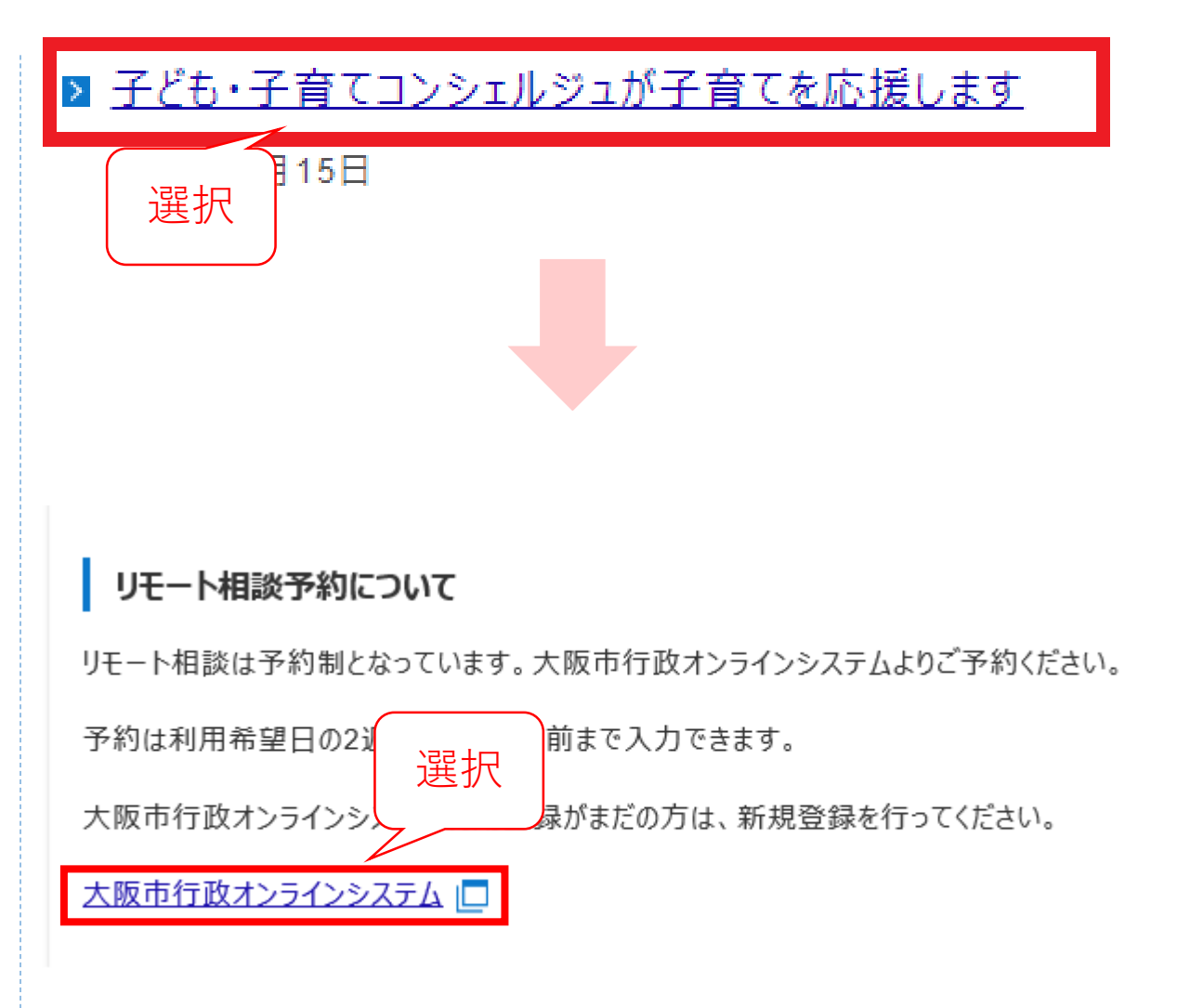

1. 相談予約

大阪市行政オンラインシステムを利用し予約します。利用者登録をおこない、予約をしてください。

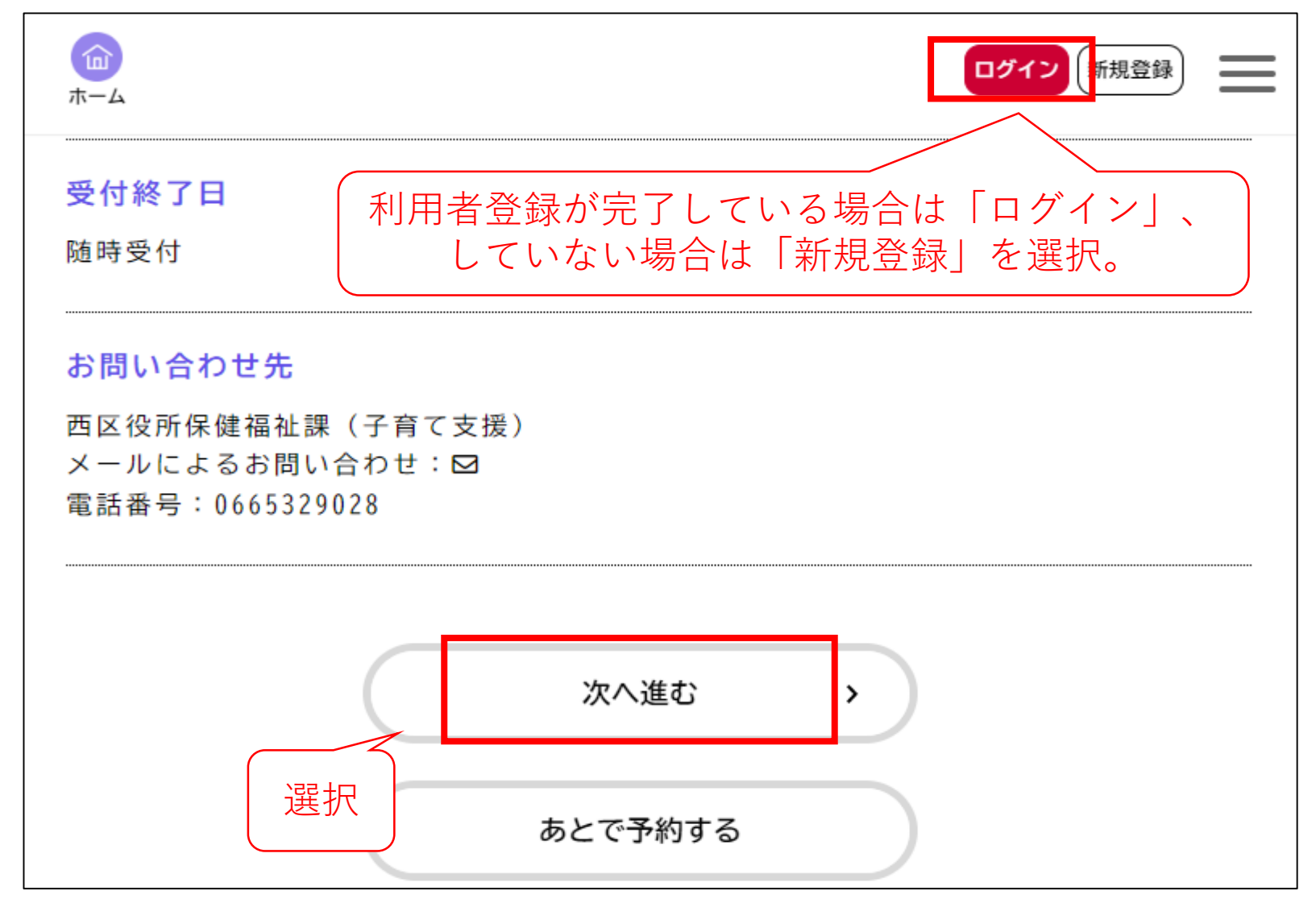

1. 相談予約

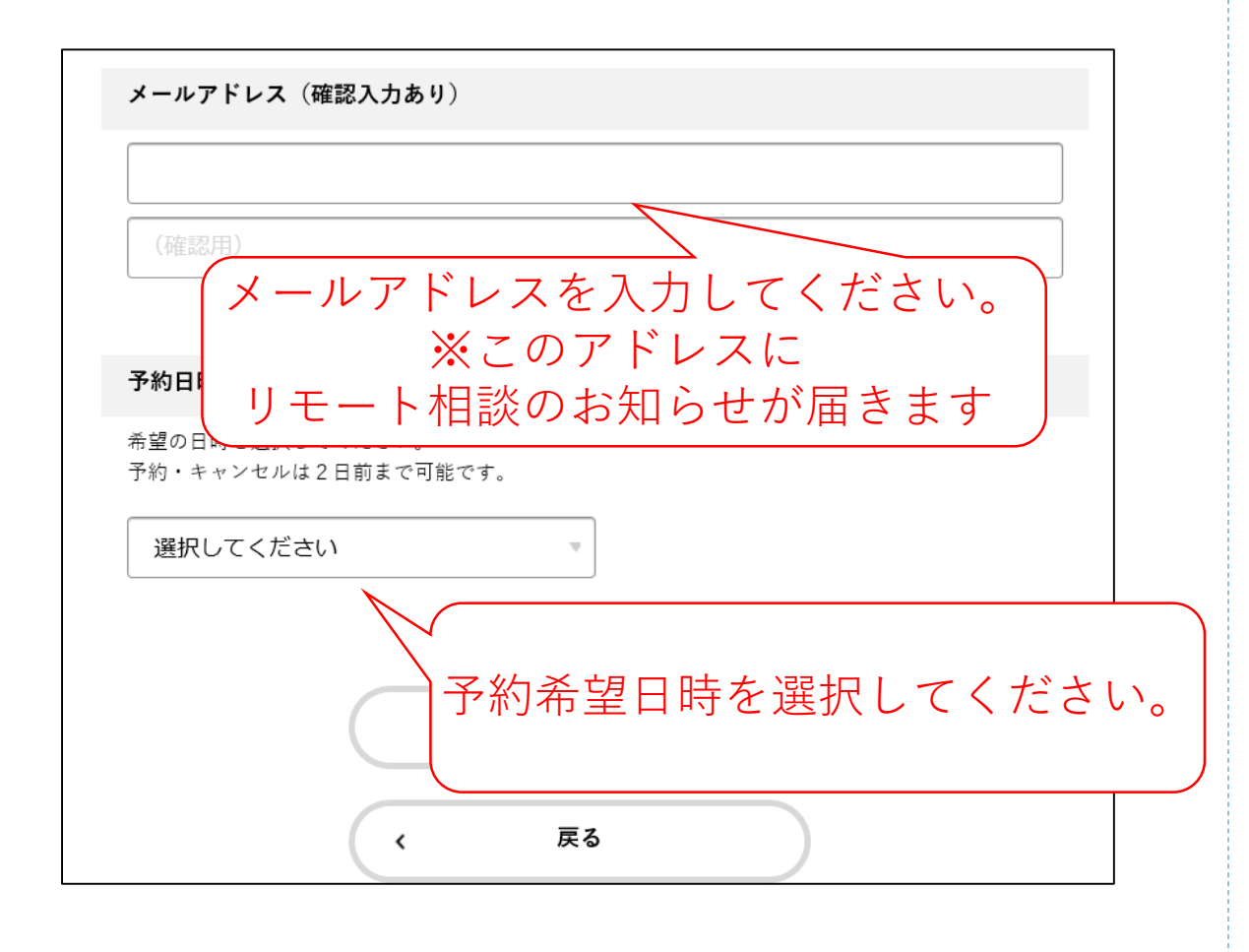

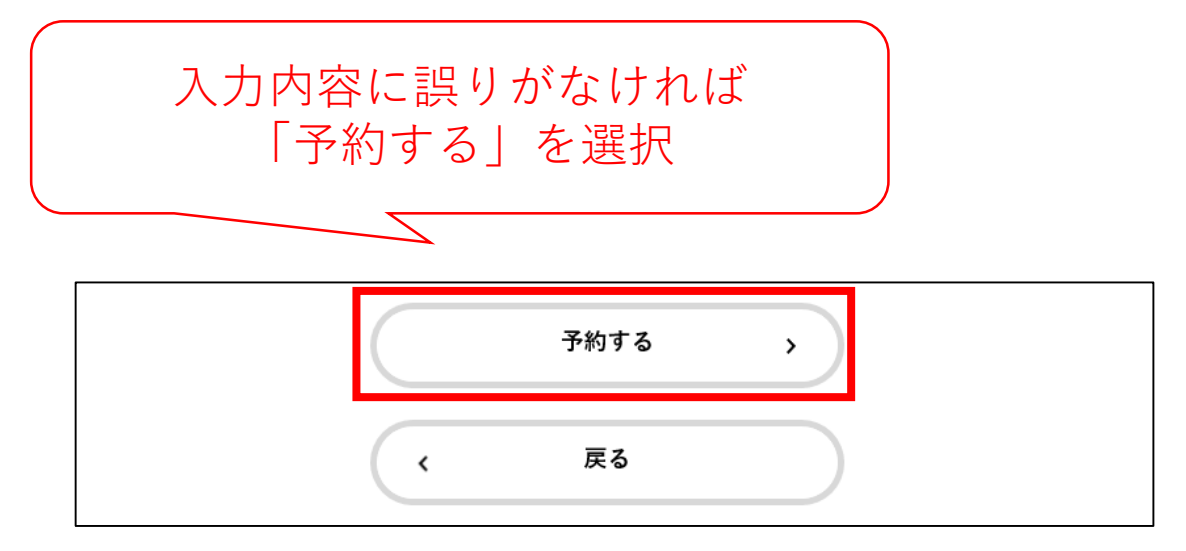

予約完了後、入力したメールアドレスに 「登録完了メール」が届きます。

予約日前日に 「予約日事前通知メール」と 「リモート相談のリンクが記載されたメール」 が届きます。

2. 準備

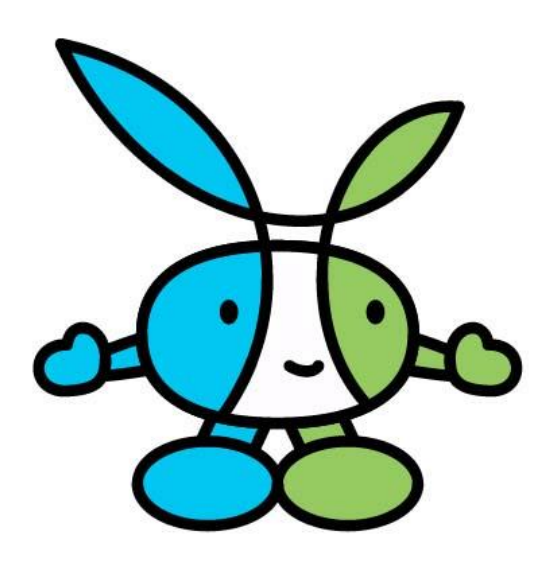

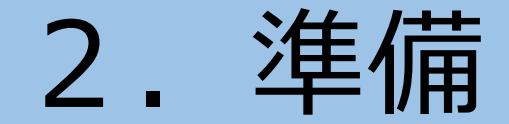

#### リモート相談は、マイク付きパソコンもしくは スマートフォン又はタブレットを利用します。

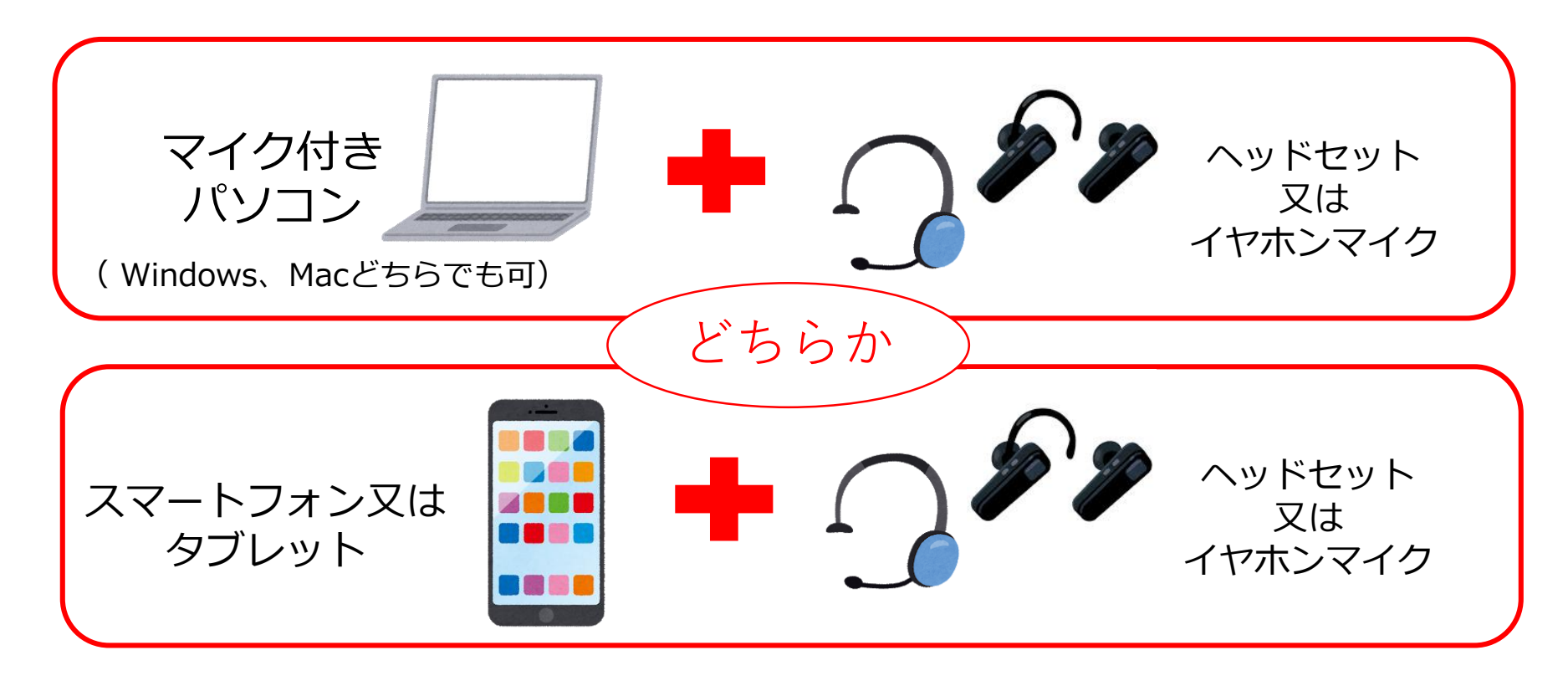

ヘッドセットまたはイヤホンマイクがなくても相談は可能ですが、 周囲の雑音等で音が聞こえにくくなる可能性があるので、利用をおすすめしています。

7

2. 準備(パソコンの場合) ①234

① 機器の準備をしてください。

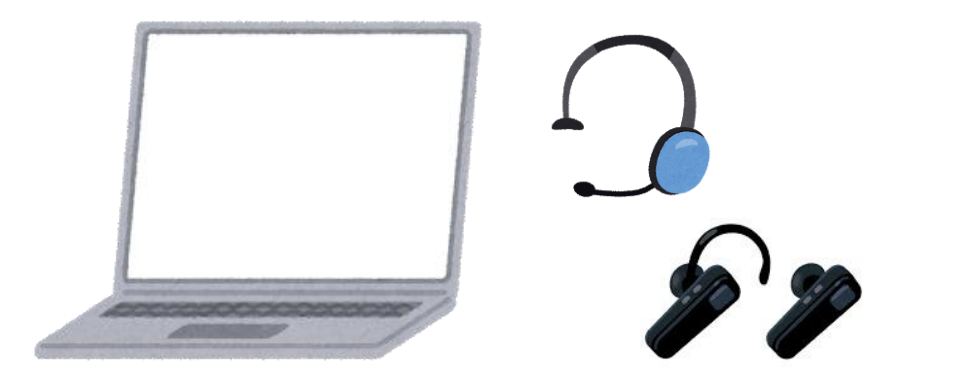

図インターネット接続を確認してください。

☑ (利用する場合は) ヘッドセット又はイヤホンマイクの接続を 確認してください。 ② 予約日前日に送信される
 「リモート相談のリンクが記載されたメール」
 のリンクにアクセスしてください。

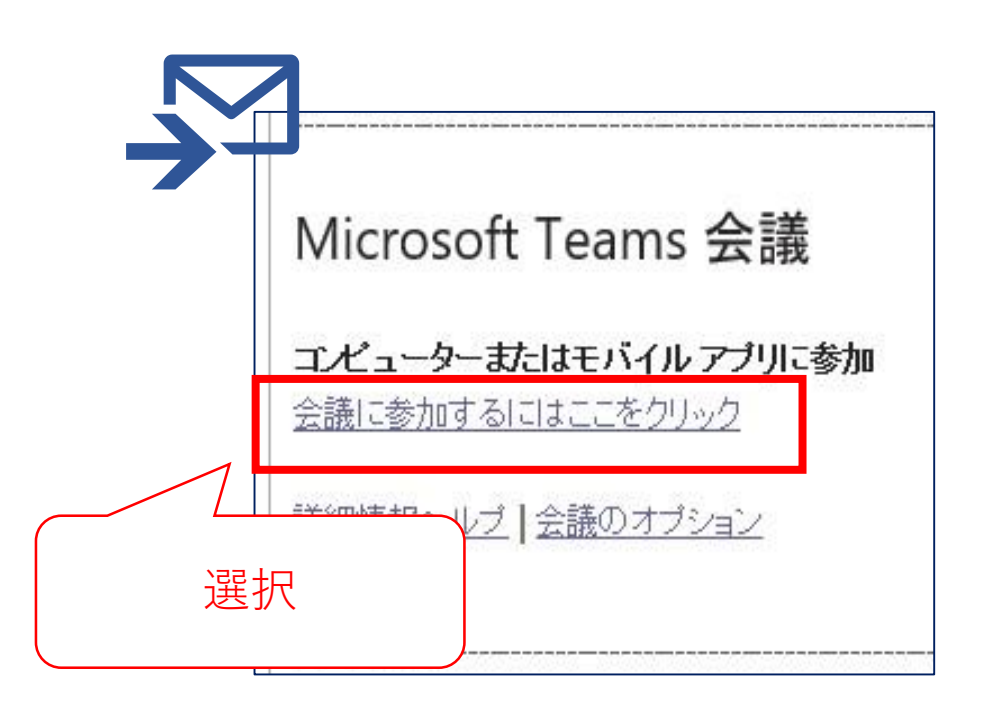

2. 準備(パソコンの場合) 1234

「このブラウザーで続ける」を選択します。

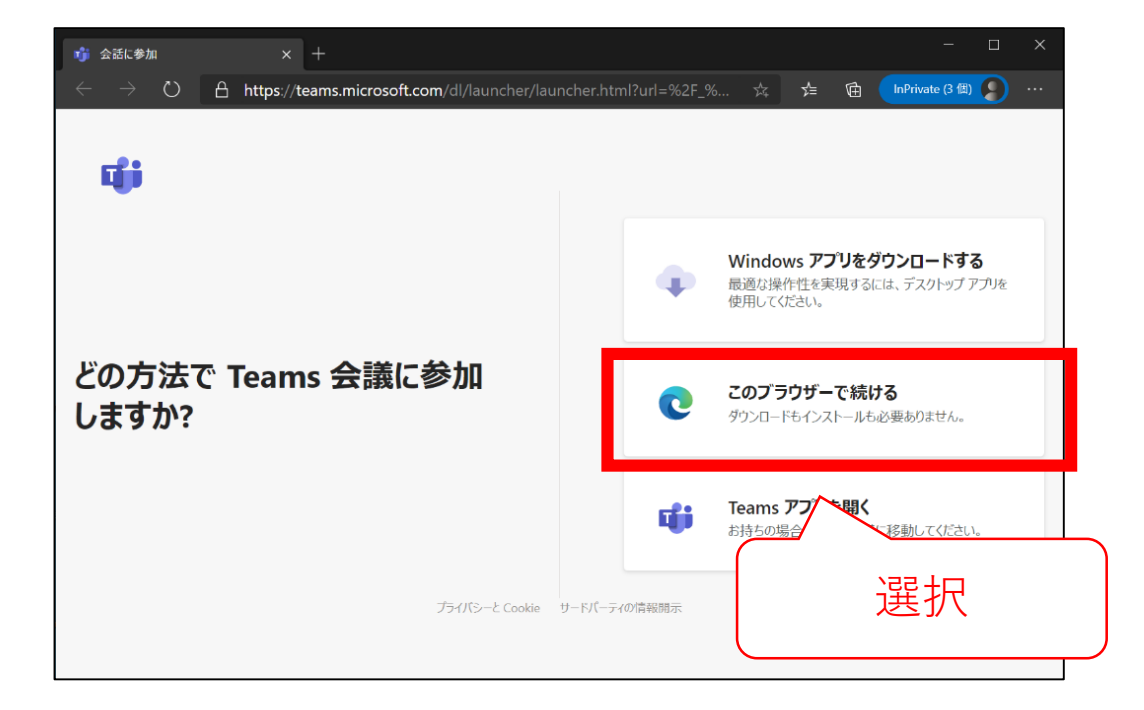

④ 「マイク」「カメラ」の利用を
 求められた場合「許可」を選択します。
 ※この画面は出ない場合があります。

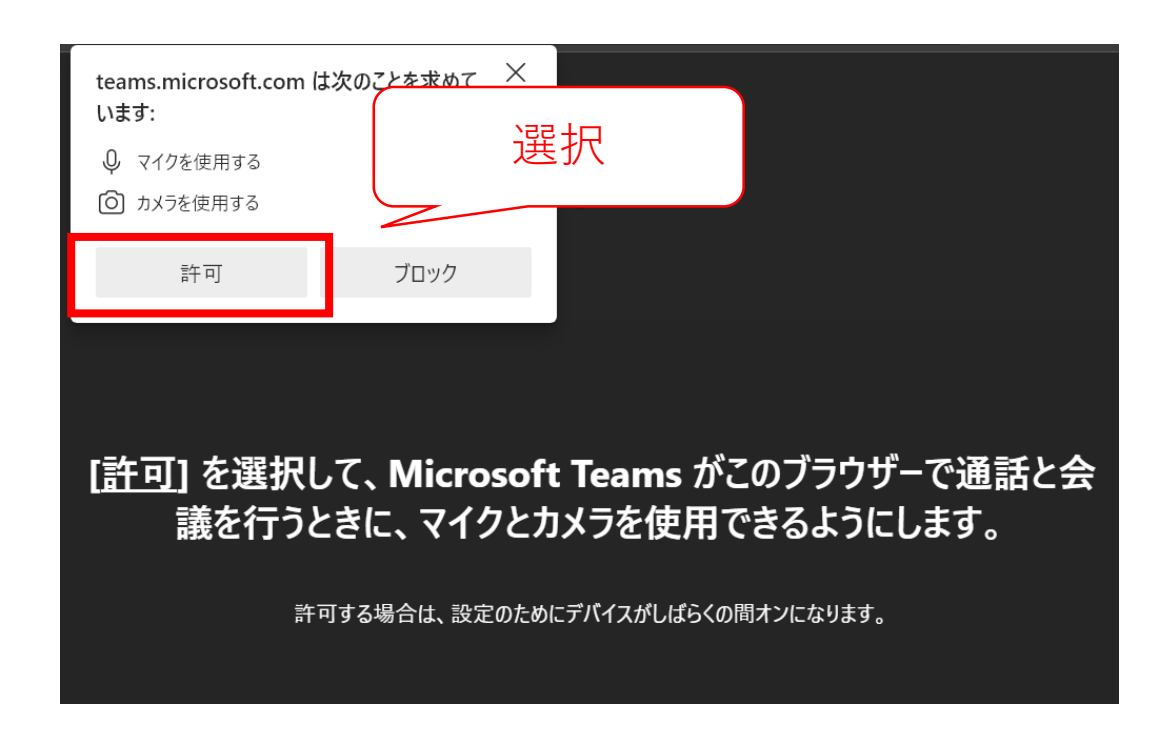

2. 準備(パソコンの場合) (1234)

「名前」を入力し、
 マイクを「オン」にしてください。

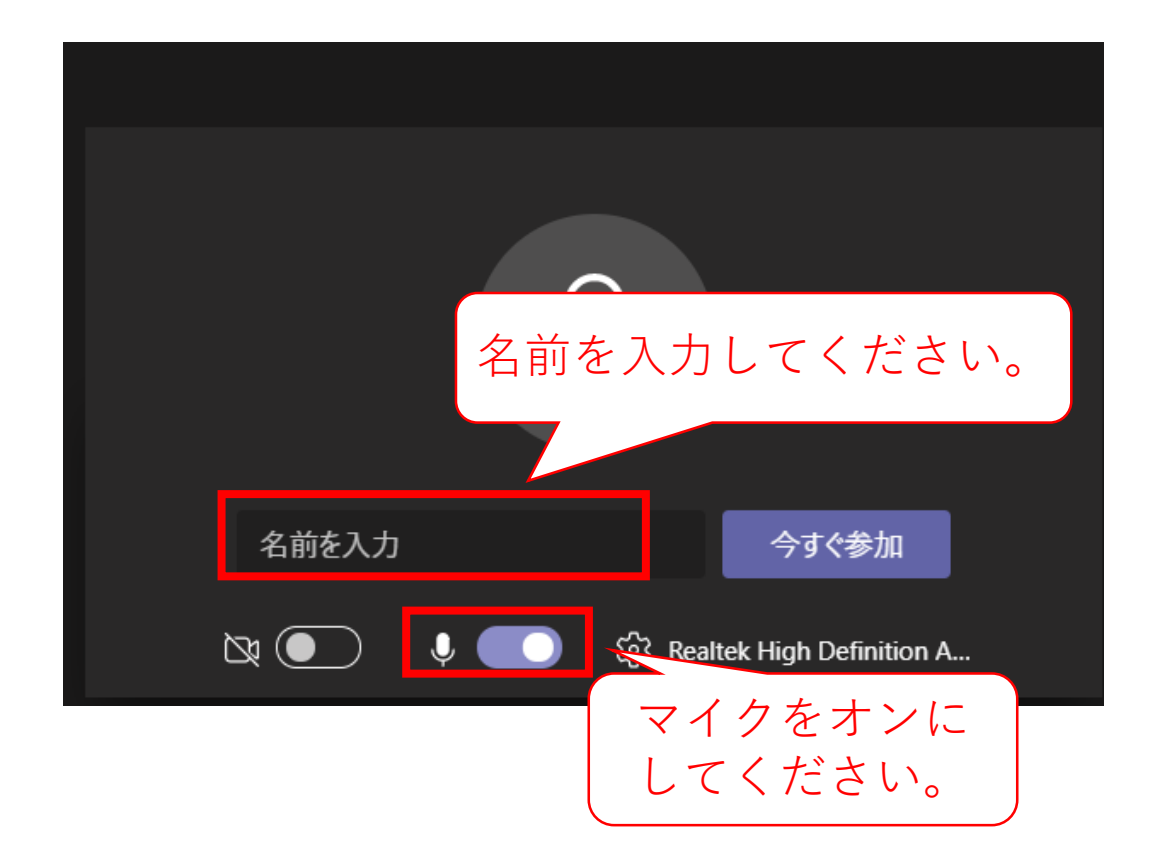

⑥ 「今すぐ参加」を選択してください。

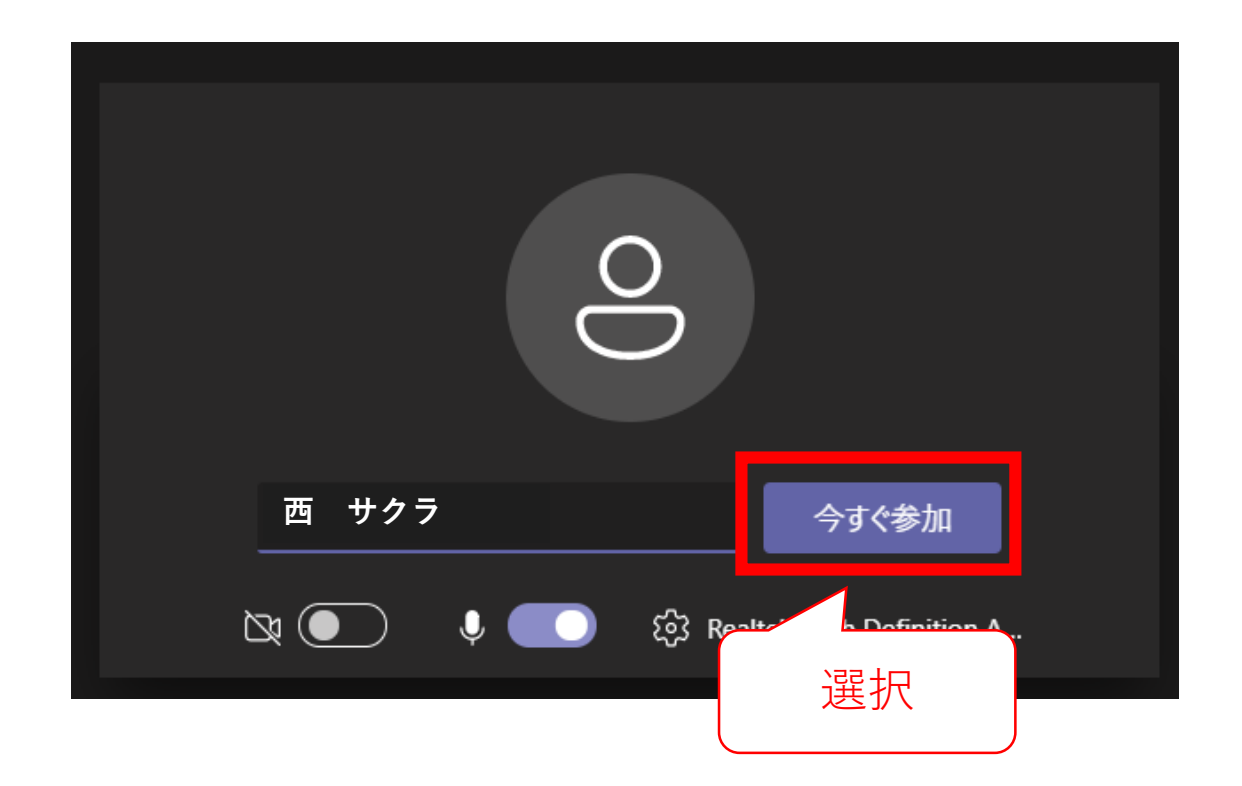

# 2. 準備(パソコンの場合) 1234

⑦ 次の画面が表示されましたら、
 予約時間までしばらくお待ちください。

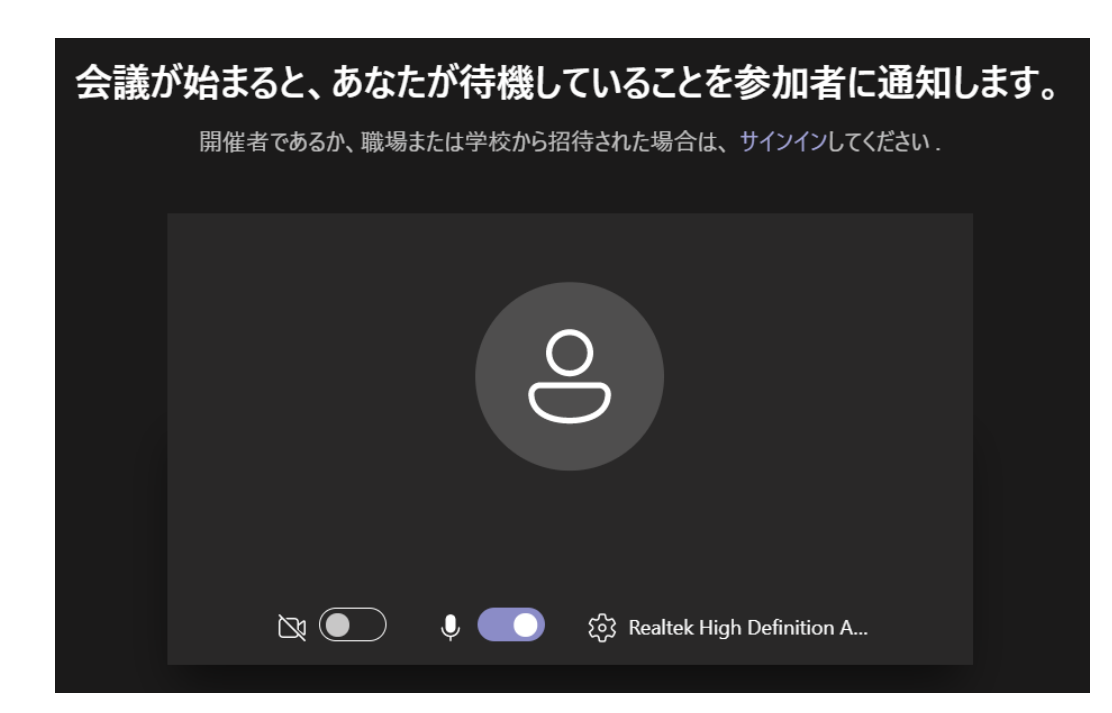

## ⑧ 相談員が表示されましたら準備完了です。

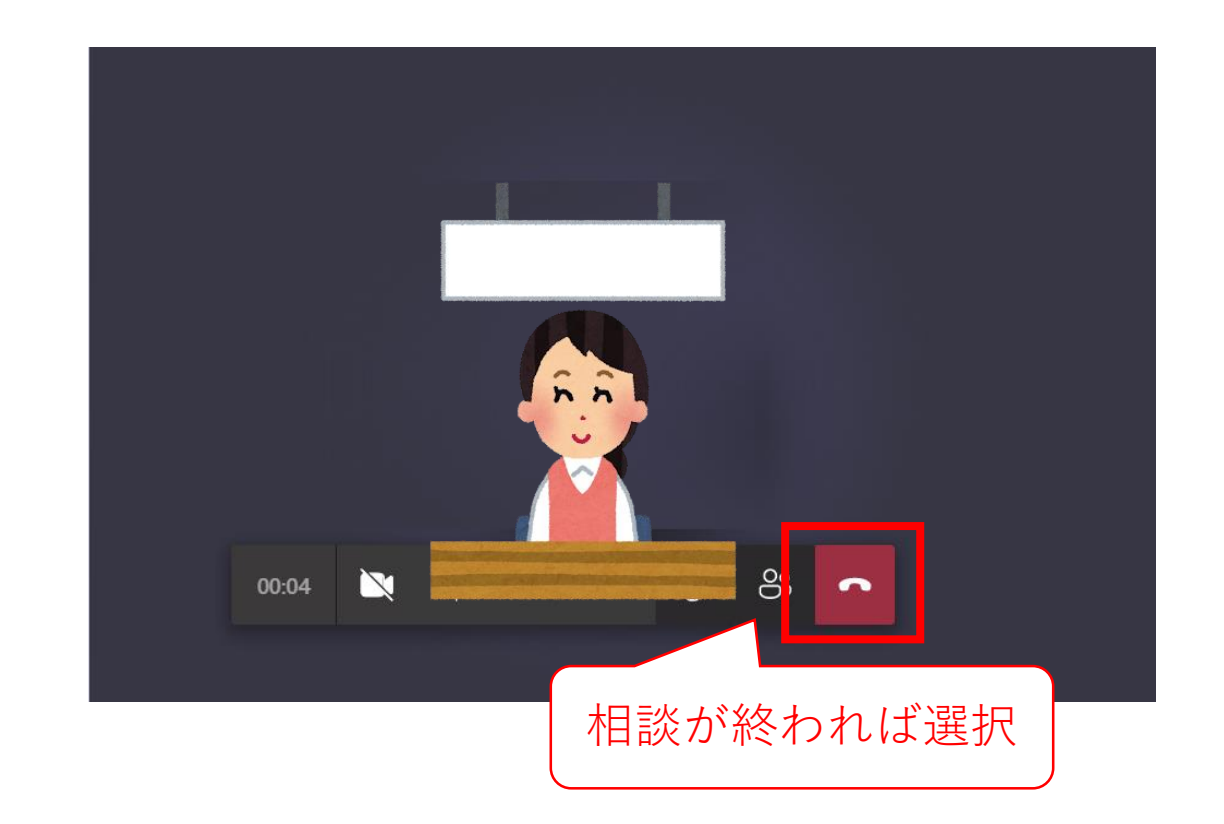

## 2.準備(スマートフォンまたはタブレットの場合) ①23456

### ① 機器の準備をしてください。

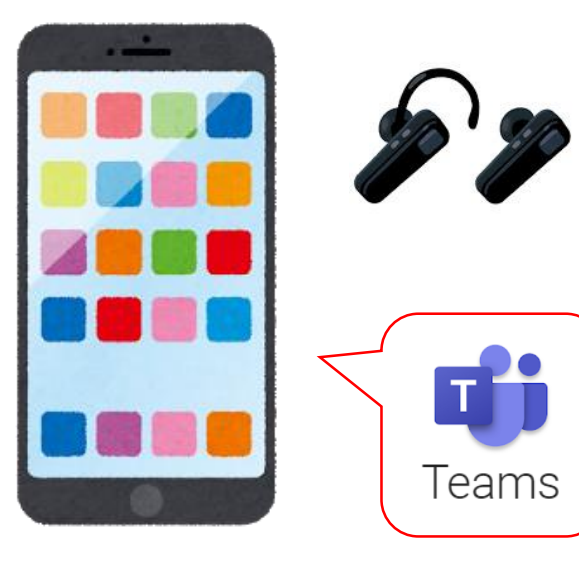

☑インターネット接続を確認してください。

☑ (利用する場合は) ヘッドセット又はイヤフォンマイクの接続を確認してください。

# 2.準備(スマートフォンまたはタブレットの場合) 123456

Microsoft Teamsアプリをインストールしてください。
 利用するスマートフォンやタブレットがAndroidの場合はGoogle Playから、
 iPhoneやiPadの場合は、App Storeからインストールしてください。
 ※注意類似アプリにご注意ください

(Microsoft TeamsはMicrosoft Corporationが提供元となります。)

| Google Play | ← Q :<br>Microsoft Teams<br>Microsoft Corporation                | App Store | く 検索<br>Microsoft Teams<br>Microsoft Corporation                                                                                                    |
|-------------|------------------------------------------------------------------|-----------|----------------------------------------------------------------------------------------------------|
|             | 更新の内容 ●<br>最終更新: 2021/06/25 →<br>出席者がスマートフォンやタブレットからウェビナーに       |           | 20万件の評価     年齢     チャート     デベロ:       4.4     4+     #3     ・       ★★★★☆     点     ビジネス     Microsoft Cc       アップデート     パージョン履歴     パージョン原歴       パージョン3.10.1     5日前 |
|             | 参加できる<br>このアプリを評価<br>ご意見をお聞かせください<br>☆ ☆ ☆ ☆ ☆                   |           | - 一般的なバグ修正とパフォーマンスの向上<br>プレビュー<br>会議、チャット、協力を<br>すべて1つのアプリで                                                                                                    |
|             | レビューを書く<br>デベロッパーの連絡先 ~                                          |           |                                                                                                    |
|             | ベータ版テストへの参加<br>正式リリース前に新機能を試して、開発元<br>にフィードバックを提供しましょう。<br>参加 詳細 |           | Today                                                                                                    |

13

# 2.準備(スマートフォンまたはタブレットの場合) 123456

予約日前日に送信される
 「リモート相談のリンクが記載されたメール」
 のリンクにアクセスしてください。

☑Teamsアプリを開くため、 「1回のみ」を選択します。

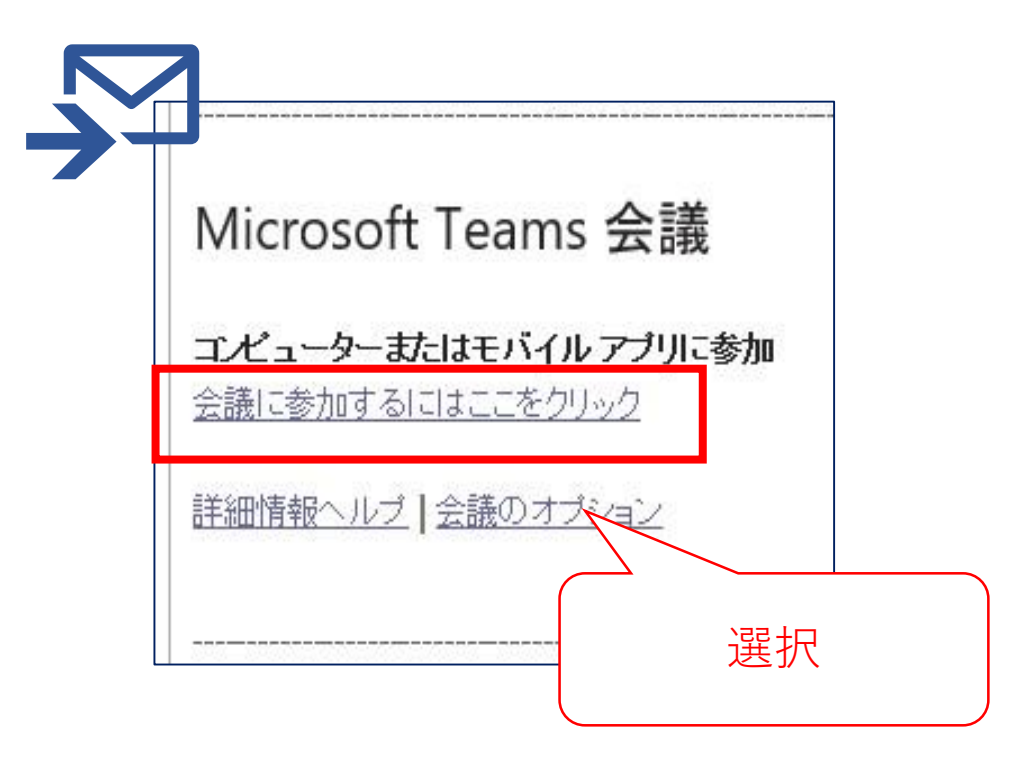

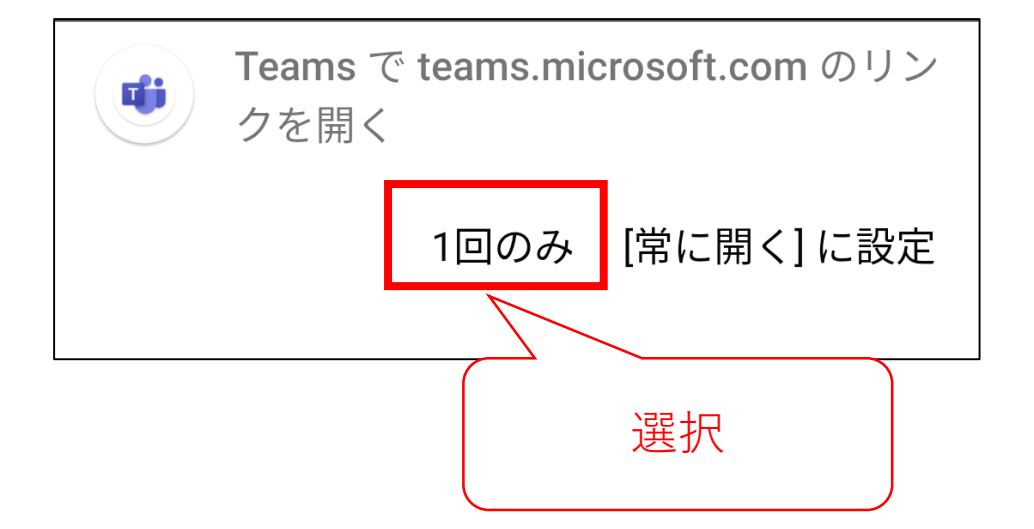

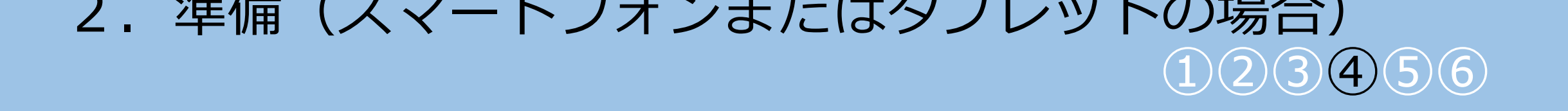

④ Teamsアプリに切り替わりますので 「ゲストとして参加」を選択します。

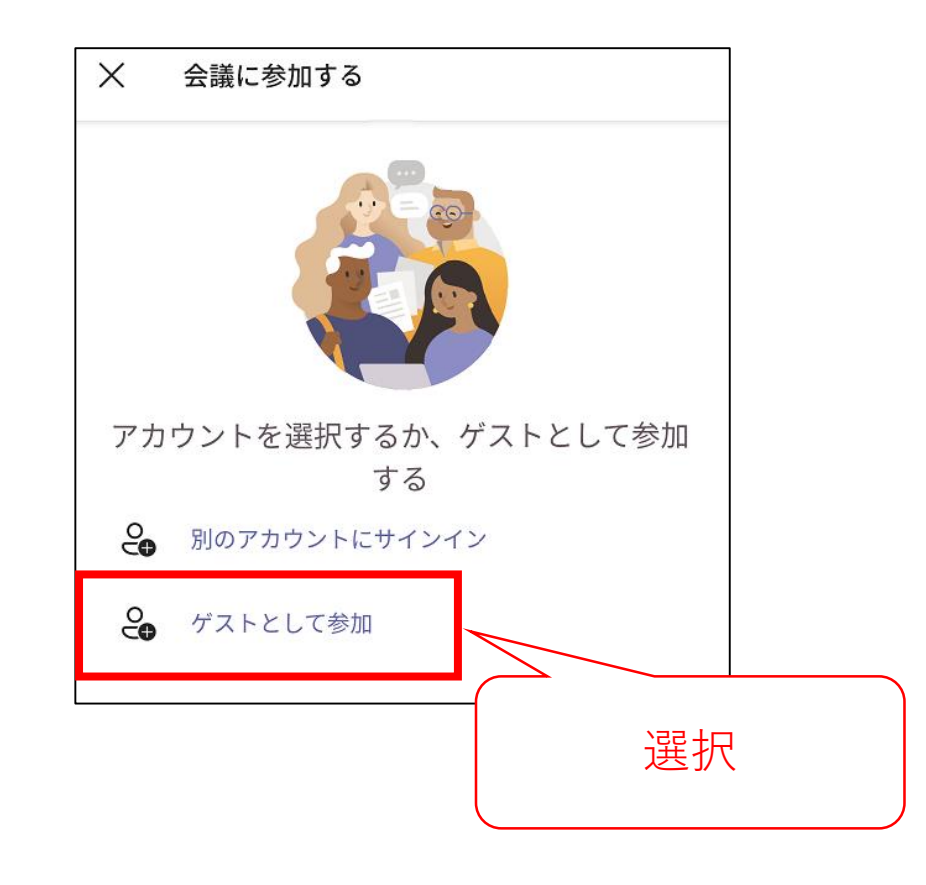

⑤ 名前を入力し「Continue」を選択します。

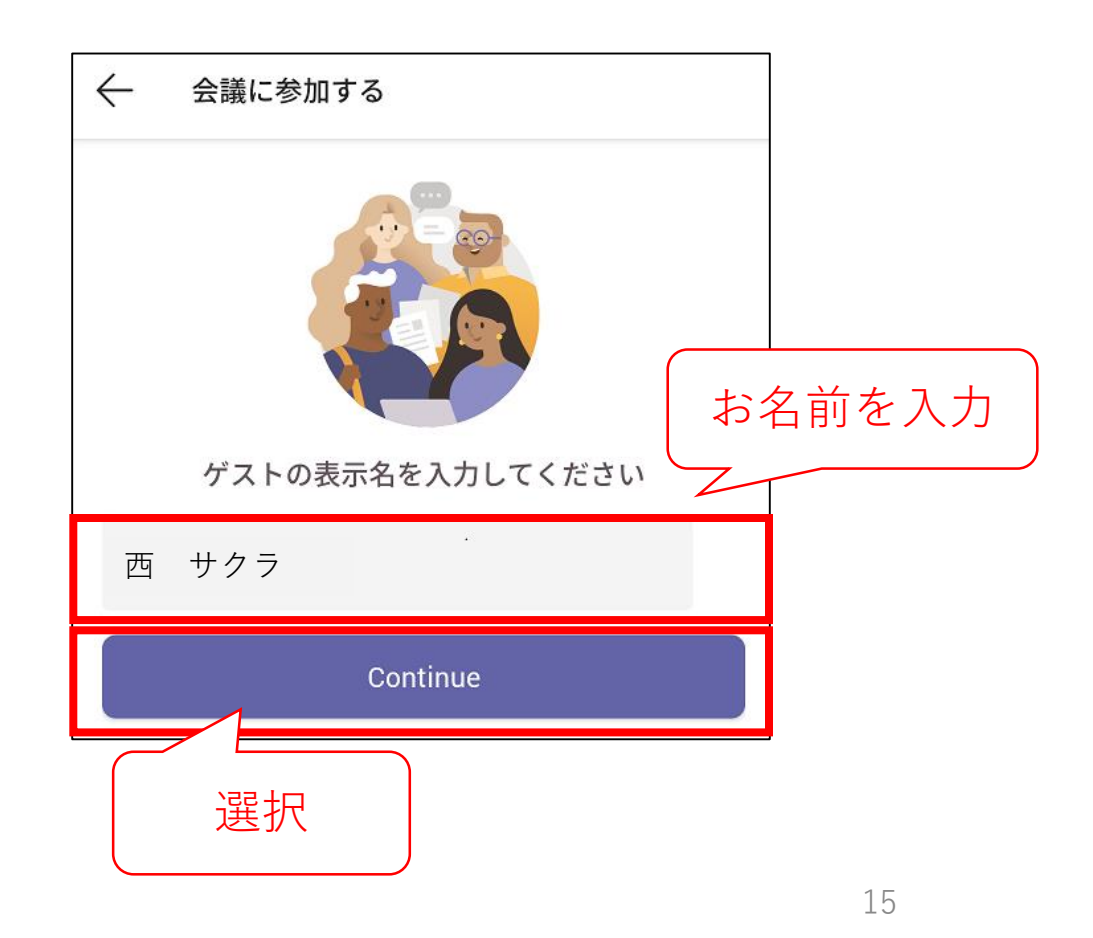

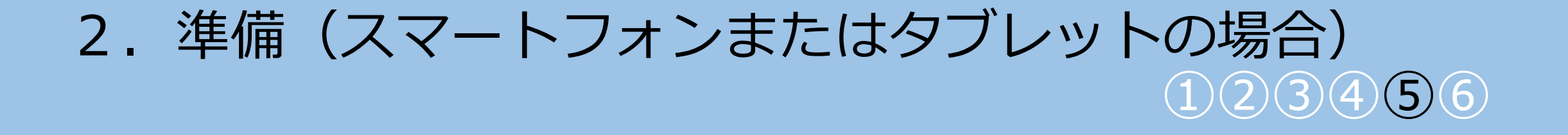

⑥「音声の録音を「Teams」に
 許可しますか?」に「許可」を選択します。
 (マイクを利用するために必要な操作となります)

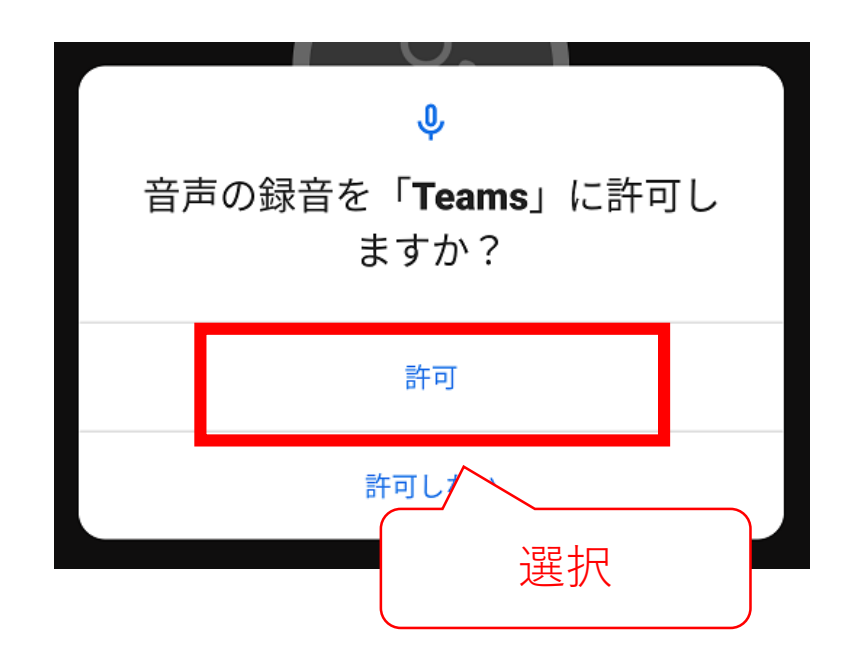

次の画面が表示されましたら、
 マイクをオンにして
 予約時間までしばらくお待ちください。

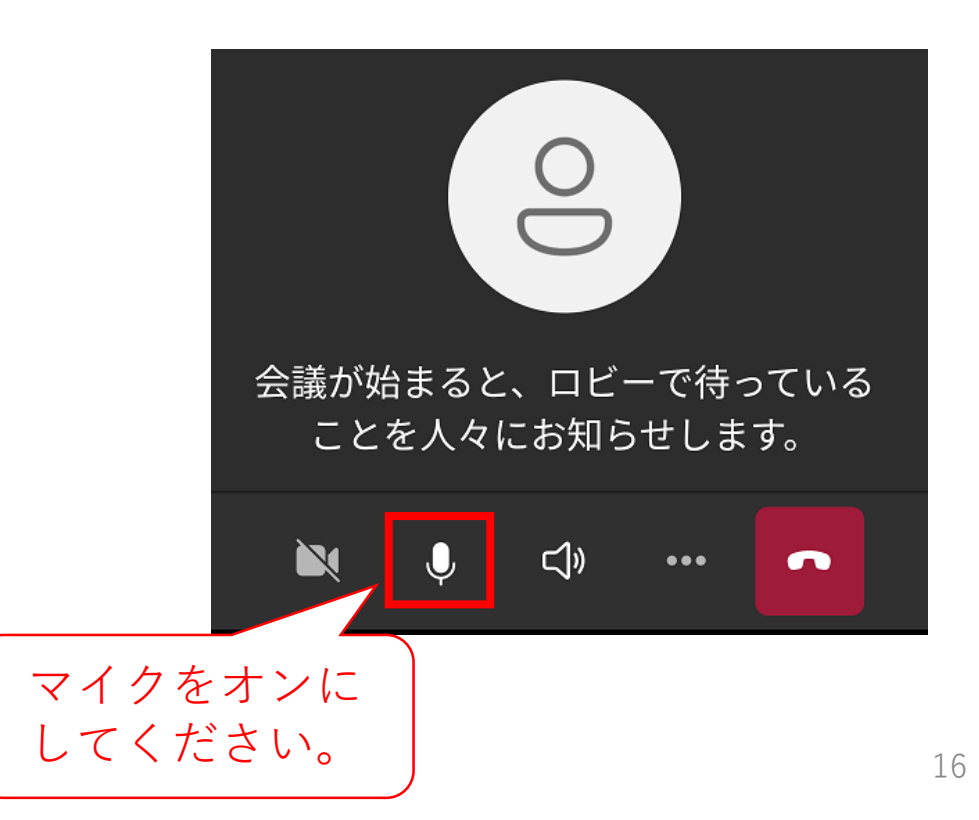

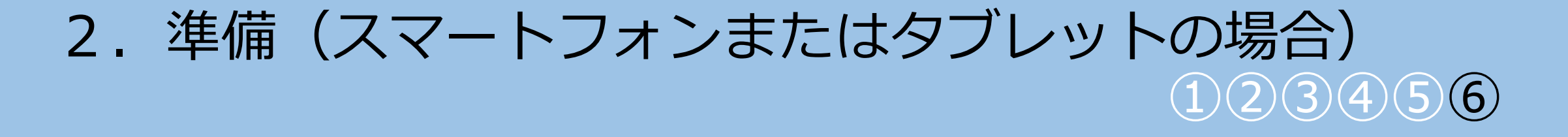

#### ⑧ 相談員が表示されましたら準備完了です。

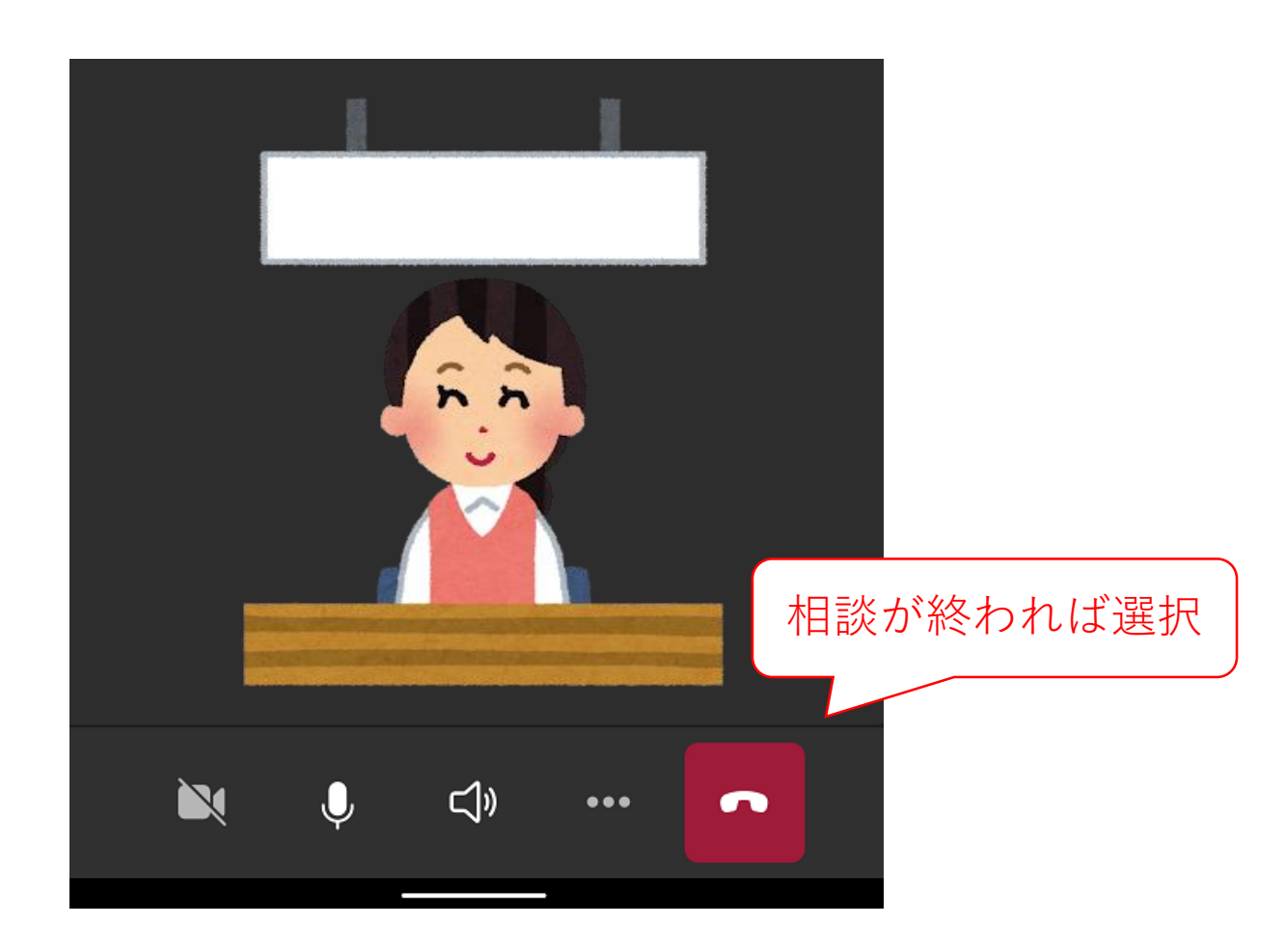

# 3. リモート相談にあたってのご注意

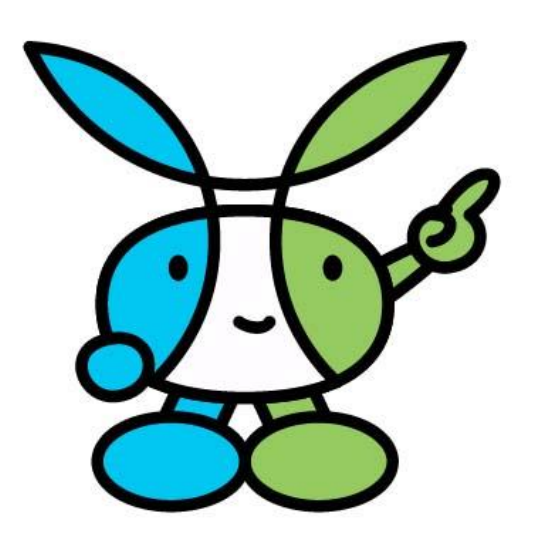

## 3.リモート相談にあたってのご注意

- •インターネットへの接続が必要です。
  - リモート相談中は大量の通信が発生します。パケット通信料等は自己負担となりますので、自宅固定回線等の利用をオススメします。
- 事前に準備をすませましょう。
  - リモート相談の前日までには利用する機器の準備やアプリのダウンロード 等をすませておきましょう。
- どうしてもリモート相談が行えない場合があります。

リモート相談にはMicrosoft社のTeamsを利用しています。サービスの不 具合やインターネット回線の通信状況等によりリモート相談が行えない場 合がありますので、ご了承をお願いします。

急遽参加することができなくなった場合や、 Teamsが利用できなくなった等のトラブルが生じた場合は、 西区役所保健福祉課(子育て支援)(06-6532-9028)に電話してください。

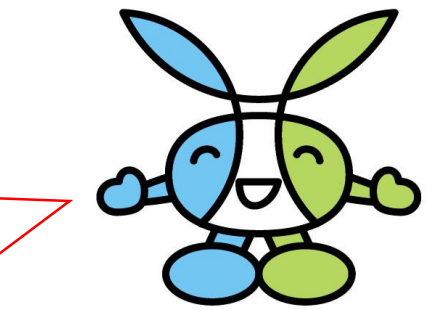